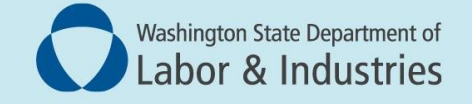

## Conveyance Management Portal (CMP) User Guide

## New User Registration

This step-by-step guide covers how to sign up or sign into CMP though My L&I

## Register for the Conveyance Management Portal (CMP, Portal)

Before you begin, you will need to know your company's Unified Business Identifier (UBI). If you need to find your number, go online to the state **Department of Revenue.** 

1. From the L&I home page, https://lni.wa.gov/, select My L&I Sign In.

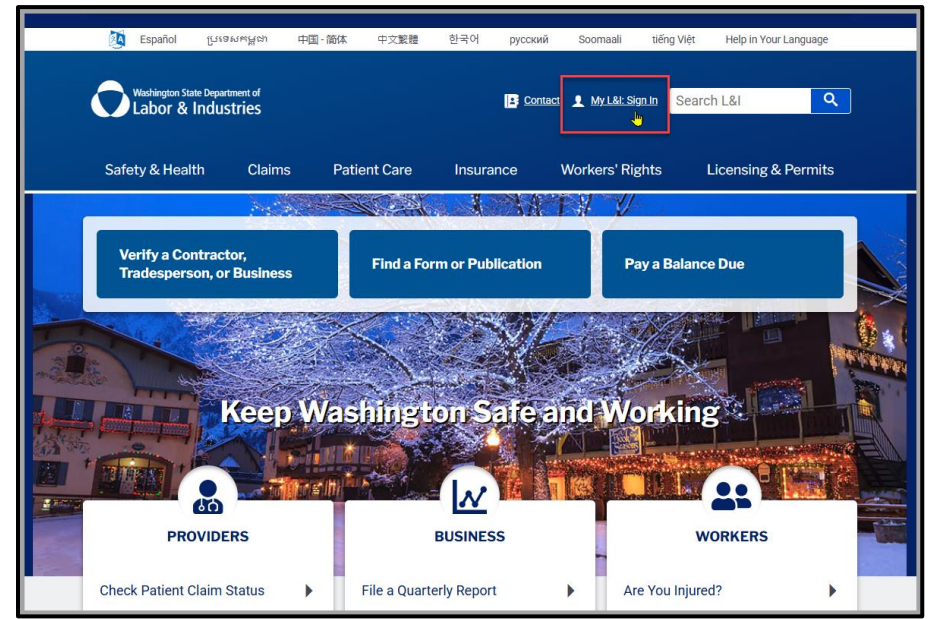

2. Check to see if you already have a user ID. If so, you may sign in as a Returning User, otherwise select Sign Up.

**NOTE**: Once initially registered, you will go directly to the **Returning User** option. **NOTE**: If you already have an account and are a **Returning User**, login and skip steps 3-6. Instead, proceed from **step 7** to continue.

| Washington State Department of<br>Labor & Industries                                                                                                    | 🗟 My L&I              | powered by<br>SecureAccess<br>WASHINGTON® |
|----------------------------------------------------------------------------------------------------|-----------------------|-------------------------------------------|
| My L&I                                                                                                    |                       |                                           |
| New users<br>Get secure access to your information at L&i and take advantage of our secure online services.<br>Then use your new login to access secure services from other state agencies with Secure Access Was<br>Sign up<br>Check to see if you already have a user ID. | hington (SAW)         |                                           |
| Returning users                                                                                                    |                       |                                           |
| User ID: Get User ID                                                                                                    |                       |                                           |
| Password:   Reset my password                                                                                                    |                       |                                           |
| Log in                                                                                                    |                       |                                           |
| Need help? Call 360-902-5999 weekdays between 8 a.m5 p.m. (Pacific). Er                                                                                                    | nail Web Customer Sup | port                                      |

3. Enter your information and optional contact details to reduce the chance of losing access.

| Britt                                                                                                    | ✓ Voungblood                                                                         | ~ |  |
|----------------------------------------------------------------------------------------------------|--------------------------------------------------------------------------------------|---|--|
| ⊠ britt.youngblood@In                                                                                                    | i.wa.! 🛩                                                                             |   |  |
| Contact Phone * 564-669-9117                                                                                                    | ~                                                                                    |   |  |
| Format: XXX-XXX-XXXX                                                                                                    |                                                                                      |   |  |
| Format: XXX-XXXC-XXXX<br>Format: XXX-XXXC-XXXX<br>Format: XXX-XXXC-XXXXX<br>Format: XXX-XXXC-XXXXXX<br>Format: XXX-XXXC-XXXXXX<br>Format: XXX-XXXC-XXXXXXX<br>Format: XXX-XXX-XXX-XXXXXXXXXXXXXXXXXXXXXXXXX | y (optional)<br>receive multi-factor authentication<br>ance of losing access to your | ] |  |

- 4. **Create a User ID and Password**. The system will prompt you with a green check mark when you meet the correct password criteria.
- 5. Next, **review and accept the Access Agreement** by adding your initials and check the box. Select **Continue**.

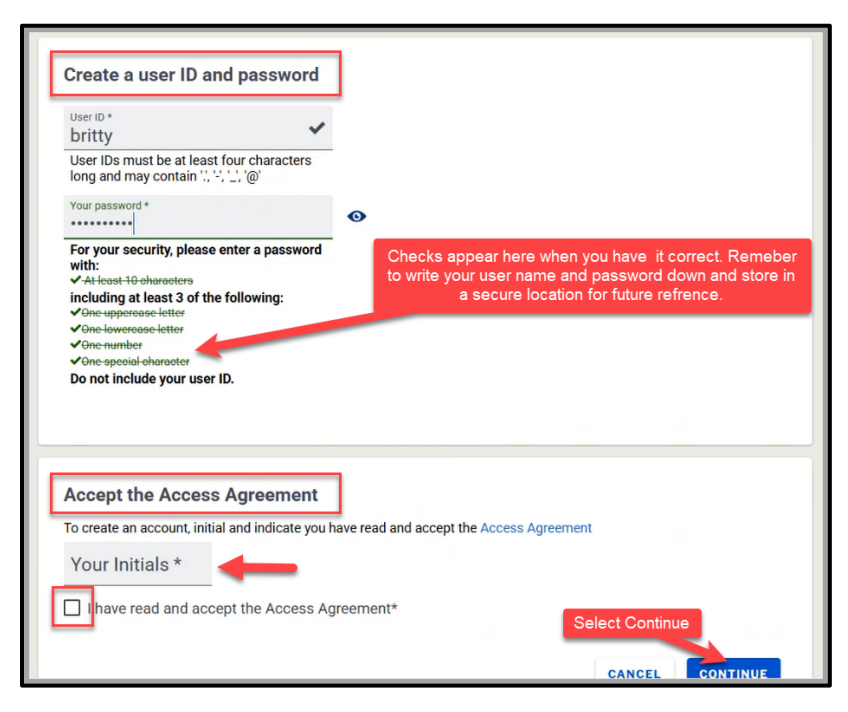

6. Check your email for a link to activate your profile.

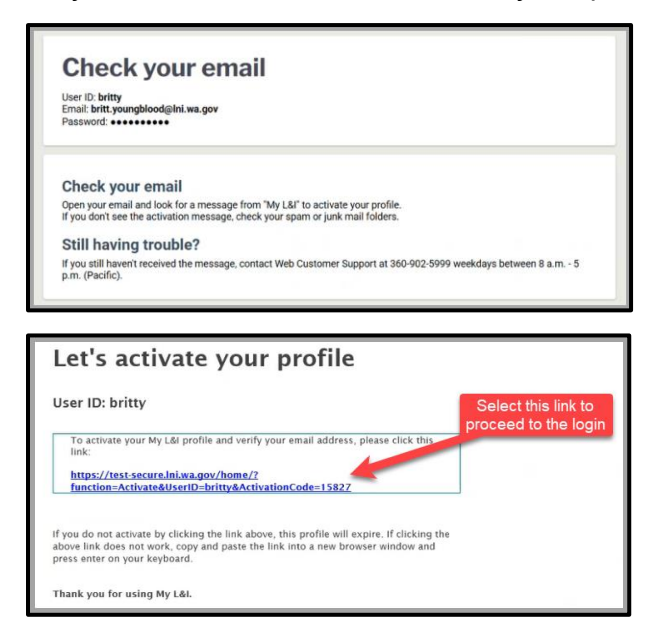

7. Enter your User Name and Password. Select Log in.

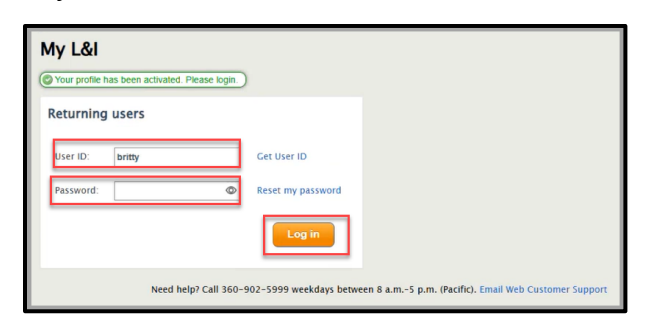

## NOTE: If you are a Returning User, select Get More Access and proceed.

| My Profile        |          |
|-------------------|----------|
|                   | My tasks |
| + Get more access |          |

8. The Complete set up screen appears. Select Other, then select Continue.

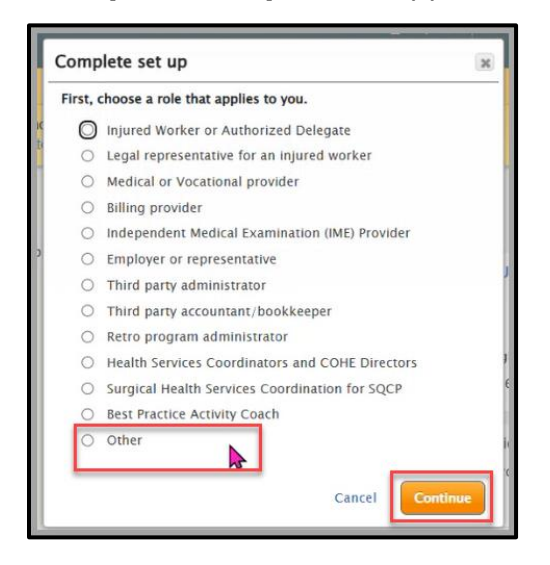

9. A pop-up screen will appear for you to choose your task. Select Manage Conveyance Permits, Inspections and Invoices.

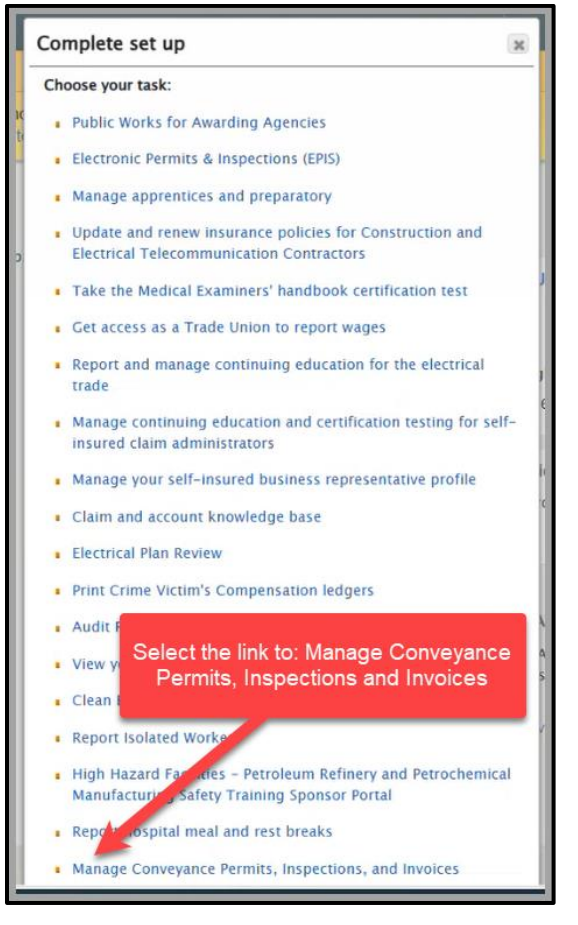

10. The SSO Login screen appears. From the drop-down, select **L&I External Customer**, then **Continue**.

| SSO Login                                              |   |
|--------------------------------------------------------|---|
| Select user type CONTINUE                              | 1 |
| Select user type                                       | - |
| L&I Internal Staff Only                                |   |
| L&I External Customer – Secure Access Washington login |   |
|                                                        |   |
|                                                        |   |
|                                                        |   |

11. You are now entering Secure Access Washington. Enter the same login information for **User Name** and **Password** and select **Submit**.

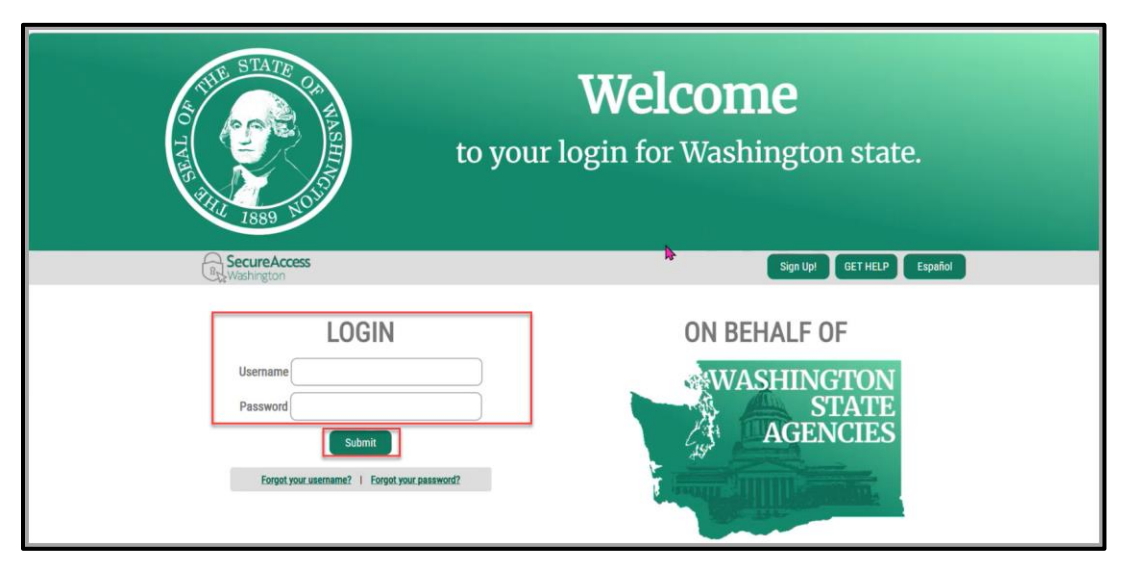

12. You are now entering the **Conveyance Management Portal User Registration**. Select the **User Type**. A **Role Designation** will appear below. Select your role; enter your company's **UBI number**. Select **Next**.

|                               | User Registration Preliminary Information                                                                                                    |                                 |                            |
|-------------------------------|----------------------------------------------------------------------------------------------------|---------------------------------|----------------------------|
|                               |                                                                                                    | Fields marked with a            | asterisk (*) are required. |
| Business Type                 |                                                                                                    |                                 |                            |
| Business Unit                 | Conveyance ~                                                                                                    |                                 |                            |
| Licensee Type                 | Business Entity                                                                                                    |                                 |                            |
| User Type                     |                                                                                                    |                                 |                            |
| Please select the user type * | ○ Conveyance Contractor ⑧ Building Owner ○ Property Manager                                                                                        | Use the drop-down to            |                            |
| Role Designation              |                                                                                                    | select your role.               | 1                          |
| Please select your role *     | Building Owner Administrator                                                                                                    |                                 |                            |
|                               | *Administrator - Main contact responsible for company. This person(s) will control acce<br>*Representative - Can take action on behalf of company. | ss for Representative accounts. | •                          |
| UBI # *                       |                                                                                                    |                                 |                            |
| Reset                         | Next                                                                                                    |                                 |                            |

13. The Initial User Registration will have historical information. You may not edit **Entity Name.** This **Business Name** and **Entity Name** came through the **UBI number** entered. If you chose an administrator role, you can update **Entity Mailing Address** and **User Details.** 

**NOTE:** Some information may be blank or may have historical information. Please provide the most current contact information.

- Initial licer Registration Convey Entity Name MUNSTERS INC UBI # 123-456-789 Primary Contact First Name\* PETER Middle Name Role\* Last Name PARKER Other Building Prop Manager Email\* convey@lni.wa.gov Phone\* 555-867-5309 Country United States Address\* 1234 MAIN STREET Suite/Apt/Unit/etc. City\* State/Province\* Zip\* TUMWATER WASHINGTON 98501 County\* Primary Phone # - Ext\* 555-867-5309 Alternate Phone # - Ext Thurston Primary E-mail\* BUILDINGOWNER@LNI.WA.GOV Alternate E-mail Fax Youngblood First Name\* Middle Name Britt Phone # - Ext britt.youngblood@lni.wa.gov
- ALSO NOTE: the User Phone Number is a required field and often overlooked.

14. **Read the attestation statement**. When you agree, check the box, enter your name and select **Register**.

| Attestation                                                                                             |                                                      |                                                        |                                                 |                                                                                                    |
|----------------------------------------------------------------------------------------------------|------------------------------------------------------|--------------------------------------------------------|-------------------------------------------------|----------------------------------------------------------------------------------------------------|
| You must check the following:                                                                           |                                                      |                                                        |                                                 |                                                                                                    |
| <ul> <li>I have read and agree to the followi</li> <li>I consent to receive electronic commu</li> </ul> | ig:<br>nication from L&I's Elevator program about co | onveyances in this system. Communications are consi    | dered delivered when they are available in this | s system. Conveyance Penalty                                                                                    |
| Notices will be delivered via postal ma                                                                 | il.<br>ator Program communications will not impact   | t the delivery preferences for any other mail coming f | rom L&L for example communication about w       | orkers compensation claims                                                                                      |
| I will keep my email information up to                                                                  | date in this system, and will check for new co       | ommunications regularly.                               | tom Eur, for example communication about in     | Sikera compensation claims.                                                                                     |
|                                                                                                    |                                                      |                                                        |                                                 |                                                                                                    |
| Name*                                                                                                   |                                                      | Date*                                                  | 03/21/202                                       |                                                                                                    |
|                                                                                                    |                                                      |                                                        |                                                 |                                                                                                    |
|                                                                                                    |                                                      |                                                        |                                                 | The second second second second second second second second second second second second second second second se |

15. Your **Conveyance Management Portal** registration is complete. You will receive an email notification. Once you receive the email, you may **Proceed to Login**.

| Initial User Registration - Conveyance                                                                                                    |
|----------------------------------------------------------------------------------------------------|
|                                                                                                    |
| There may be processing time while your company administrator reviews your request for access. Please allow time for processing or call the primary contact for your company. Once your registration is complete, you will receive an email notification. |
| Proceed to Login                                                                                                    |

16. The **CMP Home Page** will appear.

|                                                                                                    | Welcome BRITT YOUNGBLOOD   Home   Logou |
|----------------------------------------------------------------------------------------------------|-----------------------------------------|
|                                                                                                    | Home                                    |
| Contact Information Name: MUNSTERS INC 2321 WEB WAY, OLYMPIA, WA 98506 Phone #: 555-123-4567 Contact INCONVERSENTIAL | WELCOME TO YOUR HOME PAGE!              |
| GOV<br>WHAT DO YOU WANT TO DO?<br>View Pending Application(s)                                                        |                                         |
| Conveyance Assignment Apply for Applyal Operation Certificate                                                        |                                         |
| Print Receipt                                                                                                    |                                         |
| Manage Invoices                                                                                                    |                                         |
| Manage My Permit                                                                                                    |                                         |
| Update Profile                                                                                                    |                                         |
| Conveyance Lookup Tool                                                                                               |                                         |
| Manage Liger                                                                                                    |                                         |

Going forward you will only sign in through My L&I and will have access to CMP though your profile.

| My Profile                                              |   |  |
|---------------------------------------------------------|---|--|
| Manage Conveyance Permits, Inspections, and<br>Invoices | × |  |
| Manage Conveyance Permits, Inspections, and Invoices    | > |  |

For any additional user guides and training videos please go to **Lni.wa.gov/CMP** or if you have questions please email: **CMPTraining@Lni.wa.gov**.